The **Uploaded Files Tab** provides an interface for uploading and downloading files to and from the TapeTrack Server so that they can be accessed by any TapeTrack Client connecting to the selected Customer.

| 🖀 Inventory 😳 DR Strategies 🔏 Data Clusters 🔟 Simple Management 🔛 Uploaded Files 🧊 Consignments |                            |                 |           |         |                    |   |     |                 |  |  |
|-------------------------------------------------------------------------------------------------|----------------------------|-----------------|-----------|---------|--------------------|---|-----|-----------------|--|--|
| Seq.                                                                                            | File                       | Description     | Size      | Zip     | Uploaded           |   | Gen | Expiry          |  |  |
| Enter 🍸                                                                                         | Enter text here            | Enter text here | Enter 🍸   | Ent 🍸   | Enter text here    | 7 | E 🍸 | Enter text here |  |  |
| 000000                                                                                          | AU01 Accounts January      |                 | 150,416   | 108.99% | 2017-09-05 (Today) |   | 1   | Permanent       |  |  |
| 000001                                                                                          | AU01 Accounts Februar      |                 | 150,411   | 108.99% | 2017-09-05 (Today) |   | 1   | Permanent 🛷     |  |  |
| 000002                                                                                          | AU01 Accounts March 2      |                 | 150,418   | 108.99% | 2017-09-05 (Today) |   | 1   | Permanent 🔧     |  |  |
| 000003                                                                                          | AU01 Accounts April 20     |                 | 150,424   | 108.99% | 2017-09-05 (Today) |   | 1   | Permanent       |  |  |
| 🗒 000004                                                                                        | AU01 Accounts May 201      |                 | 150,429   | 108.99% | 2017-09-05 (Today) |   | 1   | Permanent 🍼     |  |  |
| 000005                                                                                          | AU01 Accounts June 201     |                 | 150,437   | 108.99% | 2017-09-05 (Today) |   | 1   | Permanent 🔒     |  |  |
| 000006                                                                                          | AU01 Accounts July 201     |                 | 150,443   | 108.98% | 2017-09-05 (Today) |   | 1   | Permanent       |  |  |
| 000007                                                                                          | AU01 Accounts August       |                 | 150,450   | 108.99% | 2017-09-05 (Today) |   | 1   | Permanent       |  |  |
|                                                                                                 | a series and the series of | and a start of  | معنى ماله |         |                    |   |     |                 |  |  |

## **Uploading Files**

To add files to the Uploaded Files tab, drag and drop the files from Windows Explorer into the Upload Files Tab.

|          | File          |                            | Description                | Size                        | Zip     | Uploaded                | Gen   | Expiry          |
|----------|---------------|----------------------------|----------------------------|-----------------------------|---------|-------------------------|-------|-----------------|
| nter 🍸 🗄 | Enter text he | re 🛛                       | Enter text here            | 🍸 Enter 🍸                   | Ent 🍸   | Enter text here         | 7 E 7 | Enter text here |
| 000000   | AU01 Accou    | nts January 2017           |                            | 150,416                     | 108.99% | 2017-09-05 (Today)      | 1     | Permanent :     |
| 000001   | AU01 Accou    | nts February 2017          |                            | 150,411                     | 108.99% | 2017-09-05 (Today)      | 1     | Permanent :     |
| 000002   | AU01 Accou    | nts March 2017.d           |                            | 150,418                     | 108.99% | 2017-09-05 (Today)      | 1     | Permanent :     |
| 000003   | AU01 Accou    | nts April 2017.docx        |                            | 150,424                     | 108.99% | 2017-09-05 (Today)      | 1     | Permanent :     |
| , 000004 | AU01 Accou    | nts May 2017.docx          |                            | 150,429                     | 108.99% | 2017-09-05 (Today)      | 1     | Permanent :     |
| 000005   | AU01 Accou    | nts June 2017.docx         |                            | 150,437                     | 108.99% | 2017-09-05 (Today)      | 1     | Permanent :     |
| 000006   | AU01 Accou    | nts July 2017.docx         |                            | 150,443                     | 108.98% | 2017-09-05 (Today)      | 1     | Permanent :     |
| , 000007 | AU01 Accou    | nts August 2017            | 1                          | 150,450                     | 108.99% | 2017-09-05 (Today)      | 1     | Permanent :     |
|          |               | AU01 Accounts              |                            | AU01 Accounts               | ΔΙ      |                         |       |                 |
|          |               | April 2017                 | August 2017                | February 2017               | Ja      | nuary 2017              | I .   |                 |
|          |               | w                          | w                          | w                           |         | w                       |       |                 |
|          |               | AU01 Accounts<br>July 2017 | AU01 Accounts<br>June 2017 | AU01 Accounts<br>March 2017 | AL<br>M | J01 Accounts<br>ay 2017 |       |                 |

## **Right-Click Functions**

Right-clicking in the Uploaded Files Tab provides three options:

- **Delete**: Deletes the selected files.
- **Properties**: Displays details pertaining to the selected file.
- **Download**: Downloads the selected file to your computer.

| Seq.    | File                                                                                                    |              | Descript        | ion     | Size   |         | Zip                |      | Uploaded           | 1   |
|---------|----------------------------------------------------------------------------------------------------|--------------|-----------------|---------|--------|---------|--------------------|------|--------------------|-----|
| Enter 🍸 | Enter text here                                                                                                    |              | Enter text here |         | 7      | Enter 🝸 | Ent                | Y    | Enter text here    | 7   |
| 000000  | AU01 Accounts                                                                                                    | January 2017 |                 | _       |        | 150,416 | 108.99             | 9%   | 2017-09-05 (Today) | -   |
| 000001  | AU01 Accounts February 2017                                                                                                    |              |                 |         |        | 150,411 | 108.99             | 9%   | 2017-09-05 (Today) | ÷.  |
| 000002  | AU01 Accounts                                                                                                    |              |                 | 150,418 | 108.99 | 9%      | 2017-09-05 (Today) | - 14 |                    |     |
| 000003  | AU01 Accounts                                                                                                    |              |                 | 150,424 | 108.99 | 9%      | 2017-09-05 (Today) | -1   |                    |     |
| 000004  | AU01 Account                                                                                                    | Delete       |                 |         |        | 150,429 | 108.9              | 9%   | 2017-09-05 (Today) |     |
| 000005  | AU01 Accounts                                                                                                    | Delete       |                 |         |        | 150,437 | 108.99             | 9%   | 2017-09-05 (Today) | ÷.  |
| 000006  | AU01 Accounts                                                                                                    | Properties   |                 |         |        | 150,443 | 108.98             | 8%   | 2017-09-05 (Today) | - 7 |
| 000007  | AU01 Accounts                                                                                                    | Download     | 1               |         |        | 150,450 | 108.99             | 9%   | 2017-09-05 (Today) | - 1 |
| -       | and the second second s |              | v0              | a da se | h      | and a   | -                  | Ν.,  | a second second    | T   |

From: https://rtfm.tapetrack.com/ - **TapeTrack Documentation** 

Permanent link: https://rtfm.tapetrack.com/master/upload\_files?rev=1504648576

Last update: 2025/01/21 22:07

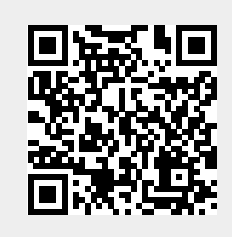